## Inhoudsopgave

| Vo  | orwoord                                         | 7  |
|-----|-------------------------------------------------|----|
| Nie | euwsbrief                                       | 7  |
| Int | roductie Visual Steps™                          | 8  |
| W   | at heeft u nodia?                               | 8  |
| Ho  | a workt u mot dit book?                         | 0  |
|     | wohaita hii hat haak                            | 10 |
| De  | ete uv konnie                                   | 10 |
| 10  | ets uw kennis                                   | 10 |
| VO  | or docenten                                     | 10 |
| De  | schermatbeeldingen                              |    |
| 1   | Aan de slag met Pivlr Editor                    | 13 |
| 1.  | 1 1 AdBlock installeren                         | 14 |
|     | 1 2 Pixlr Editor openen                         | 16 |
|     | 1.3 De paletten                                 | 18 |
|     | 1.4 Foto openen                                 | 19 |
|     | 1.5 Inzoomen en uitzoomen                       | 20 |
|     | 1.6 Verkleinen en vergroten                     | 23 |
|     | 1.7 Ongedaan maken                              | 26 |
|     | 1.8 Een foto uitsnijden                         | 27 |
|     | 1.9 Een foto uitsnijden in een vaste verhouding | 28 |
|     | 1.10 Een foto opslaan                           | 30 |
|     | 1.11 Een foto recht zetten                      | 32 |
|     | 1.12 Een foto roteren                           | 35 |
|     | 1.13 Het perspectief aanpassen                  | 36 |
|     | 1.14 Het formaat van het canvas aanpassen       | 38 |
|     | 1.15 <i>Pixlr Editor</i> sluiten                | 41 |
| 1.1 | 6 Achtergrondinformatie                         | 42 |
| _   |                                                 |    |
| 2.  | Foto's verbeteren                               | 45 |
|     | 2.1 Automatisch verbeteren met Auto niveaus     |    |
|     | 2.2 Belichting aanpassen                        |    |
|     | 2.3 Helderheid en contrast aanpassen            | 49 |
|     | 2.4 Overbelichte foto                           |    |
|     | 2.5 Niveaus aanpassen                           | 52 |
|     | 2.6 Kleurbalans en verzadiging aanpassen        |    |
|     | 2.7 De functie <i>Curves</i>                    | 59 |
|     | 2.8 Verscherpen                                 |    |
|     | 2.9 Vervagen                                    |    |
| 2.1 | 0 Achtergrondinformatie                         | 68 |
| 2.1 | 1 Tips                                          |    |

| 3.               | Foto's retoucheren                       | 73  |
|------------------|------------------------------------------|-----|
|                  | 3.1 Rode ogen verwijderen                | 74  |
|                  | 3.2 Bewerkingen toepassen op een laag    | 76  |
|                  | 3.3 Doordrukken                          | 78  |
|                  | 3.4 Bewerkte foto opslaan met lagen      | 80  |
|                  | 3.5 Tegenhouden                          | 81  |
|                  | 3.6 Klonen                               | 83  |
|                  | 3.7 Ter plaatse verbeteren               | 87  |
|                  | 3.8 Vervagen en verscherpen              | 91  |
|                  | 3.9 Natte vinger                         | 93  |
|                  | 3.10 Spons                               | 93  |
|                  | 3.11 Selectieve kleur                    | 96  |
|                  | 3.12 Laag verwijderen                    | 98  |
|                  | 3.13 Kleuren vervangen                   |     |
| <mark>3.1</mark> | 4 Achtergrondinformatie                  | 101 |
| 4.               | Werken met selecties en lagen            | 103 |
|                  | 4.1 Vormen selecteren                    | 104 |
|                  | 4.2 Een selectie verplaatsen of kopiëren | 105 |
|                  | 4.3 Een laag met een selectie verkleinen | 107 |
|                  | 4.4 Een laag spiegelen                   |     |
|                  | 4.5 Selecteren met de Vrije vorm lasso   | 109 |
|                  | 4.6 Selectie deselecteren                |     |
|                  | 4.7 Selecteren met de Veelhoek lasso     |     |
|                  | 4.8 Selecteren met de <i>Toverstaf</i>   |     |
|                  | 4.9 Selectie omkeren                     |     |
|                  | 4.10 Collage maken                       | 119 |
| 4.1              | 1 Achtergrondinformatie                  | 126 |
| <mark>4.1</mark> | 2 Tips                                   | 127 |
| 5.               | Meer werken met lagen                    | 129 |
|                  | 5.1 Een selectie toevoegen als laag      | 130 |
|                  | 5.2 Het formaat van een laag wijzigen    | 132 |
|                  | 5.3 Een laag bewerken                    | 133 |
|                  | 5.4 Een bewerkte foto met lagen opslaan  | 134 |
|                  | 5.5 Doorzichtigheid van lagen aanpassen  | 135 |
|                  | 5.6 De afbeelding verkleinen             | 137 |
|                  | 5.7 Een tekstlaag toevoegen              | 138 |
|                  | 5.8 De tekstlaag wijzigen                | 141 |

143

144

146

148

149

150

154

5.9 De laagstijl aanpassen

5.11 Lagen samenvoegen

5.15 Een laag verwijderen

5.12 Een laagmasker maken

5.13 De volgorde van lagen veranderen

5.14 Een nieuwe penseelset toevoegen

5.10 Penseel gebruiken

| 5.16 Een andere foto toevoegen als laag                                                                                                    | 155                                                                                                    |
|----------------------------------------------------------------------------------------------------|----------------------------------------------------------------------------------------------------|
| 5.17 Kleureffecten gebruiken                                                                                                    | 156                                                                                                    |
| 5.18 Filters gebruiken                                                                                                    | 157                                                                                                    |
| 5.19 Een dubbel belichte foto maken                                                                                                    | 160                                                                                                    |
| 5.20 Achtergrondinformatie                                                                                                    | 162                                                                                                    |
| .21 Tips                                                                                                    | 163                                                                                                    |
| S. Importeren, ordenen en delen                                                                                                    | 165                                                                                                    |
| 6 1 Het apparaat aansluiten op de comp                                                                                                    | uter 166                                                                                                    |
| 6.2 Bestanden importeren in <i>Verkenner</i>                                                                                                    | 168                                                                                                    |
| 6.3 Bestanden importeren in de app <i>Foto</i>                                                                                                    | o's 170                                                                                                    |
| 6.4 Een diavoorstelling tonen in de app                                                                                                    | Foto's 175                                                                                                    |
| 6.5 Een diavoorstelling tonen via Verken                                                                                                    | ner 175                                                                                                    |
| 6.6 Foto's scannen                                                                                                    | 176                                                                                                    |
| 6.7 Foto's ordenen in Verkenner                                                                                                    | 180                                                                                                    |
| 6.8 Albums maken                                                                                                    | 183                                                                                                    |
| 6.9 Foto afdrukken                                                                                                    | 187                                                                                                    |
| 6.10 Foto e-mailen                                                                                                    | 189                                                                                                    |
| 6.11 Andere manieren om foto's te deler                                                                                                    | 190                                                                                                    |
| .12 Achtergrondinformatie                                                                                                    | 196                                                                                                    |
| 5.13 Tips                                                                                                    | 198                                                                                                    |
| •                                                                                                    |                                                                                                    |
|                                                                                                    |                                                                                                    |
| '. Pixlr Express en Pixlr-o-Matic                                                                                                    | 201                                                                                                    |
| 7.1 Pixlr Express en Pixlr-o-Matic                                                                                                    | <b>201</b><br>202                                                                                                    |
| 7. Pixlr Express en Pixlr-o-Matic<br>7.1 Pixlr Express openen<br>7.2 Een foto rechtzetten                                                                                                    | <b>201</b><br>202<br>203                                                                                                    |
| <ul> <li>PixIr Express en PixIr-o-Matic</li> <li>7.1 PixIr Express openen</li> <li>7.2 Een foto rechtzetten</li> <li>7.3 Een foto uitsnijden</li> </ul>                                                                                                    | <b>201</b><br>202<br>203<br>204                                                                                                    |
| <ul> <li>PixIr Express en PixIr-o-Matic</li> <li>7.1 PixIr Express openen</li> <li>7.2 Een foto rechtzetten</li> <li>7.3 Een foto uitsnijden</li> <li>7.4 Een foto verbeteren</li> </ul>                                                                                                    | <b>201</b><br>202<br>203<br>204<br>206                                                                                                    |
| <ul> <li>7. Pixlr Express en Pixlr-o-Matic</li> <li>7.1 <i>Pixlr Express</i> openen</li> <li>7.2 Een foto rechtzetten</li> <li>7.3 Een foto uitsnijden</li> <li>7.4 Een foto verbeteren</li> <li>7.5 Inzoomen en uitzoomen</li> </ul>                                                                                                    | <b>201</b><br>202<br>203<br>204<br>206<br>207                                                                                               |
| <ul> <li>PixIr Express en PixIr-o-Matic</li> <li>7.1 PixIr Express openen</li> <li>7.2 Een foto rechtzetten</li> <li>7.3 Een foto uitsnijden</li> <li>7.4 Een foto verbeteren</li> <li>7.5 Inzoomen en uitzoomen</li> <li>7.6 Een foto scherper maken</li> </ul>                                                                                                    | <b>201</b><br>202<br>203<br>204<br>206<br>207<br>208                                                                                        |
| <ul> <li>Pixlr Express en Pixlr-o-Matic</li> <li>7.1 <i>Pixlr Express</i> openen</li> <li>7.2 Een foto rechtzetten</li> <li>7.3 Een foto uitsnijden</li> <li>7.4 Een foto verbeteren</li> <li>7.5 Inzoomen en uitzoomen</li> <li>7.6 Een foto scherper maken</li> <li>7.7 Ongedaan maken en opnieuw doen</li> </ul>                                                                                                    | <b>201</b><br>202<br>203<br>204<br>206<br>207<br>208<br>209                                                                                 |
| <ul> <li>PixIr Express en PixIr-o-Matic</li> <li>7.1 PixIr Express openen</li> <li>7.2 Een foto rechtzetten</li> <li>7.3 Een foto uitsnijden</li> <li>7.4 Een foto verbeteren</li> <li>7.5 Inzoomen en uitzoomen</li> <li>7.6 Een foto scherper maken</li> <li>7.7 Ongedaan maken en opnieuw doen</li> <li>7.8 Tekst toevoegen</li> </ul>                                                                                                    | <b>201</b><br>202<br>203<br>204<br>206<br>207<br>208<br>209<br>210                                                                          |
| <ul> <li>7. Pixlr Express en Pixlr-o-Matic</li> <li>7.1 <i>Pixlr Express</i> openen</li> <li>7.2 Een foto rechtzetten</li> <li>7.3 Een foto uitsnijden</li> <li>7.4 Een foto verbeteren</li> <li>7.5 Inzoomen en uitzoomen</li> <li>7.6 Een foto scherper maken</li> <li>7.7 Ongedaan maken en opnieuw doen</li> <li>7.8 Tekst toevoegen</li> <li>7.9 Een foto opslaan</li> <li>7.40 Een foto scherper</li> </ul>                                                                                                    | <b>201</b><br>202<br>203<br>204<br>206<br>207<br>208<br>209<br>210<br>212                                                                   |
| <ul> <li>Pixlr Express en Pixlr-o-Matic</li> <li>7.1 Pixlr Express openen</li> <li>7.2 Een foto rechtzetten</li> <li>7.3 Een foto uitsnijden</li> <li>7.4 Een foto verbeteren</li> <li>7.5 Inzoomen en uitzoomen</li> <li>7.6 Een foto scherper maken</li> <li>7.7 Ongedaan maken en opnieuw doen</li> <li>7.8 Tekst toevoegen</li> <li>7.9 Een foto opslaan</li> <li>7.10 Een foto retoucheren</li> </ul>                                                                                                    | <b>201</b><br>202<br>203<br>204<br>206<br>207<br>208<br>209<br>210<br>212<br>213                                                            |
| <ul> <li>PixIr Express en PixIr-o-Matic</li> <li>7.1 PixIr Express openen</li> <li>7.2 Een foto rechtzetten</li> <li>7.3 Een foto uitsnijden</li> <li>7.4 Een foto verbeteren</li> <li>7.5 Inzoomen en uitzoomen</li> <li>7.6 Een foto scherper maken</li> <li>7.7 Ongedaan maken en opnieuw doen</li> <li>7.8 Tekst toevoegen</li> <li>7.9 Een foto opslaan</li> <li>7.10 Een foto retoucheren</li> <li>7.11 Het gereedschap Focal gebruiken</li> </ul>                                                                                                    | <b>201</b><br>202<br>203<br>204<br>206<br>207<br>208<br>209<br>210<br>212<br>213<br>217                                                     |
| <ul> <li>Pixlr Express en Pixlr-o-Matic</li> <li>7.1 Pixlr Express openen</li> <li>7.2 Een foto rechtzetten</li> <li>7.3 Een foto uitsnijden</li> <li>7.4 Een foto verbeteren</li> <li>7.5 Inzoomen en uitzoomen</li> <li>7.6 Een foto scherper maken</li> <li>7.7 Ongedaan maken en opnieuw doen</li> <li>7.8 Tekst toevoegen</li> <li>7.9 Een foto opslaan</li> <li>7.10 Een foto retoucheren</li> <li>7.11 Het gereedschap Focal gebruiken</li> <li>7.12 Een effect toevoegen</li> <li>7.12 Een effect toevoegen</li> </ul>                                                                                                    | <b>201</b><br>202<br>203<br>204<br>206<br>207<br>208<br>209<br>210<br>212<br>213<br>217<br>218                                              |
| <ul> <li>PixIr Express en PixIr-o-Matic</li> <li>7.1 PixIr Express openen</li> <li>7.2 Een foto rechtzetten</li> <li>7.3 Een foto uitsnijden</li> <li>7.4 Een foto verbeteren</li> <li>7.5 Inzoomen en uitzoomen</li> <li>7.6 Een foto scherper maken</li> <li>7.7 Ongedaan maken en opnieuw doen</li> <li>7.8 Tekst toevoegen</li> <li>7.9 Een foto opslaan</li> <li>7.10 Een foto retoucheren</li> <li>7.11 Het gereedschap Focal gebruiken</li> <li>7.12 Een effect toevoegen</li> <li>7.13 Een rand toevoegen</li> </ul>                                                                                                    | <b>201</b><br>202<br>203<br>204<br>206<br>207<br>208<br>209<br>210<br>212<br>213<br>217<br>218<br>209                                       |
| <ul> <li>Pixlr Express en Pixlr-o-Matic</li> <li>7.1 Pixlr Express openen</li> <li>7.2 Een foto rechtzetten</li> <li>7.3 Een foto uitsnijden</li> <li>7.4 Een foto verbeteren</li> <li>7.5 Inzoomen en uitzoomen</li> <li>7.6 Een foto scherper maken</li> <li>7.7 Ongedaan maken en opnieuw doen</li> <li>7.8 Tekst toevoegen</li> <li>7.9 Een foto opslaan</li> <li>7.10 Een foto retoucheren</li> <li>7.11 Het gereedschap Focal gebruiken</li> <li>7.12 Een effect toevoegen</li> <li>7.13 Een rand toevoegen</li> <li>7.14 Stickers toevoegen</li> </ul>                                                                                                    | <b>201</b><br>202<br>203<br>204<br>206<br>207<br>208<br>209<br>210<br>212<br>213<br>217<br>218<br>220<br>221                                |
| <ul> <li>Pixlr Express en Pixlr-o-Matic</li> <li>7.1 Pixlr Express openen</li> <li>7.2 Een foto rechtzetten</li> <li>7.3 Een foto uitsnijden</li> <li>7.4 Een foto verbeteren</li> <li>7.5 Inzoomen en uitzoomen</li> <li>7.6 Een foto scherper maken</li> <li>7.7 Ongedaan maken en opnieuw doen</li> <li>7.8 Tekst toevoegen</li> <li>7.9 Een foto opslaan</li> <li>7.10 Een foto retoucheren</li> <li>7.11 Het gereedschap Focal gebruiken</li> <li>7.12 Een effect toevoegen</li> <li>7.13 Een rand toevoegen</li> <li>7.15 Een overlay toevoegen</li> </ul>                                                                                                    | <b>201</b><br>202<br>203<br>204<br>206<br>207<br>208<br>209<br>210<br>212<br>213<br>217<br>218<br>220<br>221<br>225                         |
| <ul> <li>Pixlr Express en Pixlr-o-Matic</li> <li>7.1 Pixlr Express openen</li> <li>7.2 Een foto rechtzetten</li> <li>7.3 Een foto uitsnijden</li> <li>7.4 Een foto verbeteren</li> <li>7.5 Inzoomen en uitzoomen</li> <li>7.6 Een foto scherper maken</li> <li>7.7 Ongedaan maken en opnieuw doen</li> <li>7.8 Tekst toevoegen</li> <li>7.9 Een foto opslaan</li> <li>7.10 Een foto retoucheren</li> <li>7.11 Het gereedschap Focal gebruiken</li> <li>7.12 Een effect toevoegen</li> <li>7.13 Een rand toevoegen</li> <li>7.15 Een overlay toevoegen</li> <li>7.16 Een collage maken</li> </ul>                                                                                        | <b>201</b><br>202<br>203<br>204<br>206<br>207<br>208<br>209<br>210<br>212<br>213<br>217<br>218<br>220<br>221<br>225<br>227                  |
| <ul> <li>Pixlr Express en Pixlr-o-Matic</li> <li>7.1 Pixlr Express openen</li> <li>7.2 Een foto rechtzetten</li> <li>7.3 Een foto uitsnijden</li> <li>7.4 Een foto verbeteren</li> <li>7.5 Inzoomen en uitzoomen</li> <li>7.6 Een foto scherper maken</li> <li>7.7 Ongedaan maken en opnieuw doen</li> <li>7.8 Tekst toevoegen</li> <li>7.9 Een foto opslaan</li> <li>7.10 Een foto retoucheren</li> <li>7.11 Het gereedschap Focal gebruiken</li> <li>7.12 Een effect toevoegen</li> <li>7.13 Een rand toevoegen</li> <li>7.14 Stickers toevoegen</li> <li>7.15 Een overlay toevoegen</li> <li>7.16 Een collage maken</li> <li>7.17 Pixlr-o-matic gebruiken</li> </ul>                 | <b>201</b><br>202<br>203<br>204<br>206<br>207<br>208<br>209<br>210<br>212<br>213<br>217<br>218<br>220<br>221<br>225<br>227<br>230           |
| <ul> <li>Pixlr Express en Pixlr-o-Matic</li> <li>7.1 Pixlr Express openen</li> <li>7.2 Een foto rechtzetten</li> <li>7.3 Een foto uitsnijden</li> <li>7.4 Een foto verbeteren</li> <li>7.5 Inzoomen en uitzoomen</li> <li>7.6 Een foto scherper maken</li> <li>7.7 Ongedaan maken en opnieuw doen</li> <li>7.8 Tekst toevoegen</li> <li>7.9 Een foto opslaan</li> <li>7.10 Een foto retoucheren</li> <li>7.11 Het gereedschap Focal gebruiken</li> <li>7.12 Een effect toevoegen</li> <li>7.13 Een rand toevoegen</li> <li>7.15 Een overlay toevoegen</li> <li>7.16 Een collage maken</li> <li>7.17 Pixlr-o-matic gebruiken</li> <li>7.18 Visual Steps-website en Nieuwsbrie</li> </ul> | 201<br>202<br>203<br>204<br>206<br>207<br>208<br>209<br>210<br>212<br>213<br>217<br>218<br>220<br>221<br>225<br>227<br>230<br>ef 234        |
| <ul> <li>Pixlr Express en Pixlr-o-Matic</li> <li>7.1 Pixlr Express openen</li> <li>7.2 Een foto rechtzetten</li> <li>7.3 Een foto uitsnijden</li> <li>7.4 Een foto verbeteren</li> <li>7.5 Inzoomen en uitzoomen</li> <li>7.6 Een foto scherper maken</li> <li>7.7 Ongedaan maken en opnieuw doen</li> <li>7.8 Tekst toevoegen</li> <li>7.9 Een foto opslaan</li> <li>7.10 Een foto retoucheren</li> <li>7.11 Het gereedschap Focal gebruiken</li> <li>7.12 Een effect toevoegen</li> <li>7.13 Een rand toevoegen</li> <li>7.15 Een overlay toevoegen</li> <li>7.16 Een collage maken</li> <li>7.17 Pixlr-o-matic gebruiken</li> <li>7.18 Visual Steps-website en Nieuwsbrie</li> </ul> | 201<br>202<br>203<br>204<br>206<br>207<br>208<br>209<br>210<br>212<br>213<br>217<br>218<br>220<br>221<br>225<br>227<br>230<br>ef 234<br>235 |

| Bijlagen                            |     |  |  |  |
|-------------------------------------|-----|--|--|--|
| A. Downloaden van de oefenbestanden | 241 |  |  |  |
| B. Hoe doe ik dat ook alweer?       | 245 |  |  |  |
| C. Index                            | 251 |  |  |  |